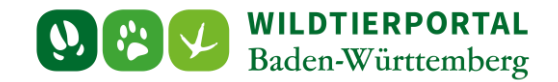

# Benutzerinfo Revieradministration und Revierbeitritt

Zielgruppe: Wildtierportal-Nutzer

## Autoren & Ansprechpartner:

David Nicolai Althaus / Wildtierportal-Support (support@wildtierportal-bw.de)

Bitte beachten Sie, dass diese und weitere Anleitungen regelmäßig aktualisiert wird. Die jeweils neusten Versionen finden Sie unter:

https://www.wildtierportal-bw.de/de/p/kontakt-und-ubersicht/videotutorials-1202.html

Bitte gehen Sie zur Beantragung einer Revieradministration bzw. dem Revierbeitritt administrierter Reviere wie folgt vor.

| Ubersicht - Wildtierportal ×         |                                                                                                    | 😇 – a                                                                         |
|--------------------------------------|----------------------------------------------------------------------------------------------------|-------------------------------------------------------------------------------|
| <br>← → C â                          | O A == https://www.wikidierportal-bw.de/de/internal                                                      | ය <b>න I</b> II                                                               |
| WildTiERPORTAL Baden-Wirthemberg     |                                                                                                    | ر Demol - 🖷                                                                   |
| 🙆 Übersicht                          |                                                                                                    |                                                                               |
| Revierverwaltung                     | ÜBERSICHT                                                                                                |                                                                               |
| Strecken und Karten                  |                                                                                                    |                                                                               |
| € Jagdförderung                      | Ihre Modecuge                                                                                            | BENUTZERSERVICE                                                               |
| \varTheta Mein Profil & Kontaktdaten | REVIERVERWALTUNG                                                                                         | Bei Fragen und Problemen können Sie sich an den Benutzerservice wenden:       |
| Meine Nachrichten                    | Revieradministration/Revierbeitritt, Schnellerlassung,<br>Jagdgemeinschaft Streckenharten/Streckenkarten | Tel.: +49 211 99 33 0 456                                                     |
| ? Hilfe                              |                                                                                                    | E-Mail: <u>support@wildtierportal-bw.de</u>                                   |
| Abmelden                             |                                                                                                    | Montags - Freitags von 07:00 bis 19:00                                        |
|                                      |                                                                                                    | Samstags von 10:00 bis 14:00                                                  |
|                                      |                                                                                                    | autser an Heiertagen                                                          |
|                                      | Persönliches                                                                                             | Wir freuen uns auf Ihre Kontaktaufnahme!                                      |
|                                      | MEIN PROFIL MEINE NACHRICHTEN                                                                            | Haben Sie Interesse an einer Schulungs- und Informationsveranstaltung? Wenden |
|                                      | ă                                                                                                    | Sie sich bitte per Maii an <u>booseelandesjagdverband.de</u> !                |
|                                      |                                                                                                    |                                                                               |
|                                      | E-MAIL UND PASSWORT ANDERN                                                                               |                                                                               |
|                                      |                                                                                                    |                                                                               |
|                                      | Hilfreiches                                                                                              |                                                                               |
|                                      | HILFE & TUTORIALS WILDTIER BW APP DOWNLOADS                                                              |                                                                               |
|                                      | Informationen zu verschiedenen Teilbereichen des Wildtierportals                                         |                                                                               |

## 1 Klicken Sie nach der Anmeldung auf Revierverwaltung:

Benutzerinfo Revieradministration und Revierbeitritt - Stand Juli 2024

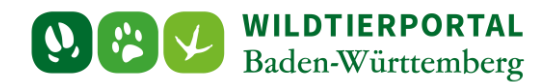

## 2 JAB/Revieradmin: "Jagdrevier auswählen"

Haben Sie noch kein Revier ausgewählt oder sind einem beigetreten, erscheint folgende Ansicht:

| 😣 Revierverwaltung - Wildtierport 🗙          |                                                                                                    | 8           |         |   |   |
|----------------------------------------------|----------------------------------------------------------------------------------------------------|-------------|---------|---|---|
| $\leftarrow \rightarrow$ C $\textcircled{a}$ | O A ≇ https://www.wikidierportal-bw.de/de/hunting                                                                                                    |             | ତ୍ର     |   | - |
| = WildTierPortal<br>Baden-Württernberg       |                                                                                                    | <b>⊡</b> ∎  | Demo1 🗸 | • | Î |
| 🙆 Übersicht                                  | bget < martin                                                                                                    |             |         |   |   |
| C Revierverwaltung                           |                                                                                                    |             |         |   |   |
| Strecken und Karten                          | REVIERVERWALTUNG                                                                                                    |             |         |   |   |
| € Jagdförderung                              |                                                                                                    |             |         |   |   |
| 🛛 Mein Profil & Kontaktdaten                 | Ihre Jagdreviere BRAUCHEN SIE HILFE?                                                                                                    |             |         | 1 |   |
| Meine Nachrichten                            | Hier finden Sie die Reviere, die durch Sie verwaltet werden oder in denen Sie Mitglied sind. Beantragte, aber noch nicht bestätigte Reviere sind bei Klick auf die Schaltfläche "Offene Hier finden Sie Anleitungen und Videos zum Po                                                                                                    | <u>rtal</u> | ~       |   |   |
| ? Hilfe                                      | Dies bedeutet:  • Sie haben eret dann Zueriff auf alle revierbezoenen Wildtiernortal- und InfraWild-Funktionen und Formulare (wie heisnielsweise Treiber-Hilfsnersonen) wen das Bevier                                                                                                    |             |         | 2 |   |
| (P Abmelden                                  | <ul> <li>Serbahen erst danz Zugriff auf alle ervierbezogenen Wildlifferprista und infanWild-Funktionen und formulare (wie bestjetigkens Finden). Hittespronen), wenn das Revier de UB bestättig wurde. Die und frauktionen und formulare (wie bestjetigkens Finden). Hittespronen), wenn das Revier de UB bestättig wurde. Die wird der Wirth Hummer (Dienstretatungen Traber, Helfe, zohnnen bei Bewegngungsgehan auf Schwarzuskill jot erst nach der Revieren bestättigt, können sich weitere Personen aur aktiven Teilnahme in finen Revieren bewerben. Dies wird durch den orangen Balken und den Himwis "Mittigeranfrage" dargestellt. Um die Mitgliedsanfragen einzuschen, gehen Sie bitte in die 'Jagdgemeinschat'.</li> <li>Sie beginnen neu Wichtigeranfrage" dargestellt. Um die Mitgliedsanfragen einzuschen, gehen Sie bitte in die 'Jagdgemeinschat'.</li> <li>Sie beginnen neu Wichtigeranfrage" dargestellt. Um die Mitgliedsanfragen einzuschen, gehen Sie bitte in die 'Jagdgemeinschat'.</li> <li>Sie beginnen neu Wichtigeranfrage: Jagdrever auswählten</li> <li>Jagdrever auswählten</li> <li>Jagdrever auswählten</li> <li>Sie nöchten beitreten</li> <li>Jagdrever auswählten</li> <li>Mittigeranfrage: Jagdrever auswählten</li> <li>Mittigeranfrage: Jagdrever auswähl</li></ul> |             |         |   |   |

Haben Sie bereits Reviere in der Revierverwaltung, folgende:

| 😣 Revierverwaltung - Wildtierport 🗙  |                                                                                                    |                                                 | 😇 – 📼 🛛           |
|--------------------------------------|----------------------------------------------------------------------------------------------------|-------------------------------------------------|-------------------|
| ← → C @                              | O A ≅ https://www.wildtierportal-bw.de/de/hunting                                                                                                    | 8 ★                                             | ⊚ ■ =             |
|                                      |                                                                                                    |                                                 | 🚽 💄 Demo1 🗸 🖷     |
| 🚯 Übersicht                          | Intern > Jagd                                                                                                    |                                                 |                   |
| Revierverwaltung                     |                                                                                                    |                                                 |                   |
| Strecken und Karten                  | REVIERVERWALTUNG                                                                                                    |                                                 |                   |
| € Jagdförderung                      |                                                                                                    |                                                 |                   |
| \varTheta Mein Profil & Kontaktdaten | Ihre Jagdreviere                                                                                                    | BRAUCHEN SIE HILFE?                             |                   |
| 🖂 Meine Nachrichten                  | Hier finden Sie die Reviere, die durch Sie verwaltet werden oder in denen Sie Mitglied sind. Beantragte, aber noch nicht bestätigte Reviere sind bei Klick auf die Schaltfläche "Offene Anträge auf Reviermitgliedschaft" zu finden, wo sie auch zurückgezogen werden können.                                                                                                    | Hier finden Sie Anleitungen und Videos zum Port | al 🔨              |
| ? Hilfe                              | Dies bedeutet:                                                                                                    |                                                 |                   |
| () Abmelden                          | - Der Inderfeit Bus bestätigt wurde. Dies umfasst auch die Funktionen zur Erfassung von Streckenmeldungen und den Abschluss der Streckeniste.     - Auch die Registrierung und damit der Erhalt einer BWTH Nummer (Dienstleistungen Treiber, Heiler, Drohnen bei Bewagusglagden auf Schwarzwild) ist est nach der Revierbestätigung durch die UJB möglich. Dies gilt genauso für die Förderverfahren Pauschale Revierausstattung und Pausenbeil Wildbretverarbeitunge. |                                                 |                   |
|                                      | 12 <sup>2</sup> Hitgliedsantrage: Bitte bösst om seiter ersonen zur Satzwen leinahme in innen kewerten bewerben. Dies wird auch den onngen sawen und den Hinwess<br>Hitgliedsantrage: Bitte bösst om seit die Päärlerer Mitgligerantrage" dargestellt. Um die Mitgliedsanfragen einzuschen, gehen Sie bitte in die "Jagdgemeinschaft".<br>+ Jagdrevier auswählen 01 drevier beitreten                                                                                  |                                                 |                   |
|                                      | Offene Anträge auf Reviermitgliedschaft 🔹                                                                                                    | Sortierung                                      | ∽ <b>▼</b> Filter |
|                                      | Ihre Jagdreviere im Überblick:                                                                                                    |                                                 |                   |
|                                      | Testrevier Kornwestheim 2 - TEST Kornwestheim 2 - Kornwestheim (#14861) - [Test und Schulungskreis] (999)                                                                                                    |                                                 | *                 |
|                                      | Mitglieder                                                                                                    | Rolle                                           |                   |
|                                      | Test, JEI, Demo Eins                                                                                                    | JAB Revieradmin                                 |                   |
|                                      | Was wollen Sie tun?                                                                                                    |                                                 |                   |
|                                      | 🖍 Jagdrevlerdaten anzeigen 🗮 Schnellerfassung 🕸 Revlerbefragung Wildtierarten 🗰 Revlerbefragung Wildtkrankheiten 👹 Jagdgemeinschaft 🛐 🔞 InfraWild                                                                                                    |                                                 |                   |
|                                      | Zeige 1-1 von 1 Eintrag.                                                                                                    |                                                 |                   |

Benutzerinfo Revieradministration und Revierbeitritt - Stand Juli 2024

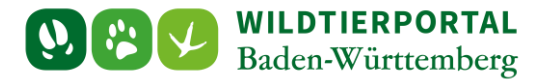

"Jagdrevier auswählen" klicken und Maske ausfüllen/speichern:

| 🥵 Jagdrevier - Neues Jagdrevier - 🗙 |                                                                                                    |                                                                                                    |
|-------------------------------------|----------------------------------------------------------------------------------------------------|----------------------------------------------------------------------------------------------------|
|                                     | A st http://www.wikiterportal-bww.dei/de/hunting/ground/edit Ware alse Revieradministration durch eine Dritte Person wahrgenommen werden soll, können Sie über dieses Formular den Übertrag festbalten und der unteren Jagdbehörde zureisten. Wire beine Bestiers Bönnen Sie neben dem Reviernamen auch nach der Gemeinde sowie der Nummer suchen. Ust das Bevier bereits bestätigt, kann nachträglich die Zuweisung einer Hegegemeinschalt vorgenommen werden. Die das Bevier bereits bestätigt, kann auchträglich die Zuweisung einer Hegegemeinschalt vorgenommen werden. Die som Revier ist dezeit kein Nutzer als Revieradministration zugeerdnet. Admini-Benutzer Wird beim Anlegen dem aktuellen Benutzer zugewiesen. Die te wählen Sie ein Jagdrevier HT Ruchnengew, Int Teil einer Hegegemeinschalt. Int Teil einer Hegegemeinschalt. Die te wählen Sie ein Jagdrevier HT Ruchnengew, Int Teil einer Hegegemeinschalt. Die kunde die Verande kung personenbezogener Daten durch das Minister/um für Ernähnung, Ländlichen Raum und Verbraucherschutz (NLR) und fesem nachgeordnete Desender in wie Jagd. nur Wereinkane ender Verande kung dezenden. Die kung der Verande kung personenbezogener Daten durch das Minister/um für Ernähnung, Ländlichen Raum und Verbraucherschutz (NLR) und fesem nachgeordnete Desenden und Wildurfalten (Polze) zur Konzakaufnahme zu. Debtrecker Gerbeiter versichen versichen zu Keiner versichen zu Keiner ve | Automatoch an oue freewole geschlieben webrun, un our nous doch zworden. We web<br>Jagerschaft und veterinnarwendung zu werbessern.<br>Die HT-hummer wird nicht benötigt, um einen Revierantrag zu stellen.<br><b>Was bringt das Hinzufligen der Hegegemeinschaft?</b><br>Derzeit haben die Hegegemeinschaften noch keine tiefergehende technische<br>Verwendung im Widterportal Som handelt essich kallel hur um einen<br>Grundlage von Hegegemeinschaften zu ermöglichen. |
|                                     | KONTAKT IMPRESSUM DATENSCHUTZ NUTZUNGSVEREINBARUNG FAQ HILFE COOKIE-EINSTELLUNG<br>Wildterportal                                                                                                    | EN ÖFFNEN<br>Baden-Württemberg © 2023                                                                                                    |
|                                     |                                                                                                    |                                                                                                    |

Wenn Sie hier Ihr Revier nicht finden, suchen Sie bitte zunächst nach der Gemeinde. Falls vorliegend können Sie auch nach der Revier-ID suchen. Diese können Sie bei der UJB erfragen. Bitte versuchen Sie ebenso Variationen des Reviernamens (z.B. GJB statt Gemeinschaftsjagdbezirk oder IV statt 4 etc.). Bitte beachten Sie, dass bei vielen Ergebnissen der Suche die angezeigte Liste scrollbar ist.

Sollte das vermeintlich richtige Revier bereits vergeben und damit nicht auswählbar sein  $\rightarrow$  Bitte wenden Sie sich an die zuständige UJB.

Sollte das Revier definitiv nicht gefunden werden, bitte wie folgt vorgehen (Klick auf "i" und dann auf "hier"):

| Ust das Revier bereits bestätigt, kann nachträglich die Zuweisung einer Hegegemeinschaft vorgenommen werden.  Diesem Revier ist derzeit kein Nutzer als Revieradministration zugeordnet.  Bitte suchen Sie anhand des Reviermämens oder der Gemeinde nach Ihrem Revier. Mit je dem Buchstaben, den Sie angeben, wird die Suche genauer. Ist Ihnen Bite Ur(#xyz) bekamt, konnen Sie auch direkt nach diect "suchen, such n Sie das esuchte Revier dennon i cht in deser Liste Inden, i chen Sie bitte Ihrer um eine Eintragung zu beantragen. Jags twier-ID* © Bitte Wan, in Sie mit kagdrevier |
|----------------------------------------------------------------------------------------------------|
| HIT Nummer (BNr)                                                                                                    |

Benutzerinfo Revieradministration und Revierbeitritt - Stand Juli 2024

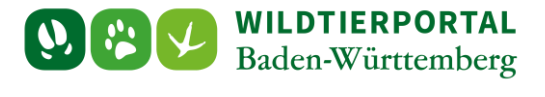

#### Folgende Maske ausfüllen und senden:

| 🤔 - Wildtierportal 🛛 🗙 |                             |                                          |                            |                                             |                                               |   |                              |                       |           |
|------------------------|-----------------------------|------------------------------------------|----------------------------|---------------------------------------------|-----------------------------------------------|---|------------------------------|-----------------------|-----------|
| <br>                   | ○ 음 ☞ https://www.wildtierp | wrtal-bw.de/de/contact/default/index?scl | nema=hunting-ground-report |                                             |                                               |   | 슙                            | ଡ଼ି ।                 | ∎ £ ≡     |
| Saden-V                | IERPORTAL<br>Württemberg    |                                          |                            |                                             |                                               |   | test_JEI<br>interner Bereich | Ubersich<br>Alle Then | it<br>ien |
|                        |                             | REVIERDATEN                              |                            |                                             |                                               |   |                              |                       |           |
|                        |                             | Reviername"                              |                            | Reviernummer                                |                                               |   |                              |                       |           |
|                        |                             |                                          |                            |                                             |                                               |   |                              |                       |           |
|                        |                             | Landkreis*                               |                            | Gemeinde*                                   |                                               |   |                              |                       |           |
|                        |                             |                                          |                            |                                             |                                               |   |                              |                       |           |
|                        |                             | Reviertyp                                |                            |                                             |                                               |   |                              |                       |           |
|                        |                             | Gemeinschaftsjagd                        |                            |                                             |                                               | ~ |                              |                       |           |
|                        |                             | Gesamtfläche (ha)                        | bejagbare Fläche (ha       |                                             | Befriedete Fläche (ha)                        |   |                              |                       |           |
|                        |                             | Waldfläche (ha)                          | Feldfläche (ha)            |                                             | Wasserfläche (ha)                             |   |                              |                       |           |
|                        |                             | Revier bereits digital vorhanden?        |                            |                                             |                                               |   |                              |                       |           |
|                        |                             | Ja                                       |                            |                                             |                                               | ~ |                              |                       |           |
|                        |                             | Wenn ja: Wo liegen digitale Daten vo     | r (z. B. Landratsamt)      | Wenn nein: Angabe de<br>Hochwert/ Rechtswer | er Revierkoordinate (Reviermittelpunkt/<br>t) |   |                              |                       |           |
|                        |                             |                                          |                            |                                             |                                               |   |                              |                       |           |

Wurde das Revier gefunden und der Administrationsantrag gestellt, erscheint dieser, bis zur Bestätigung durch die UJB, unter "Offene Anträge auf Reviermitgliedschaft" in der Revierverwaltung:

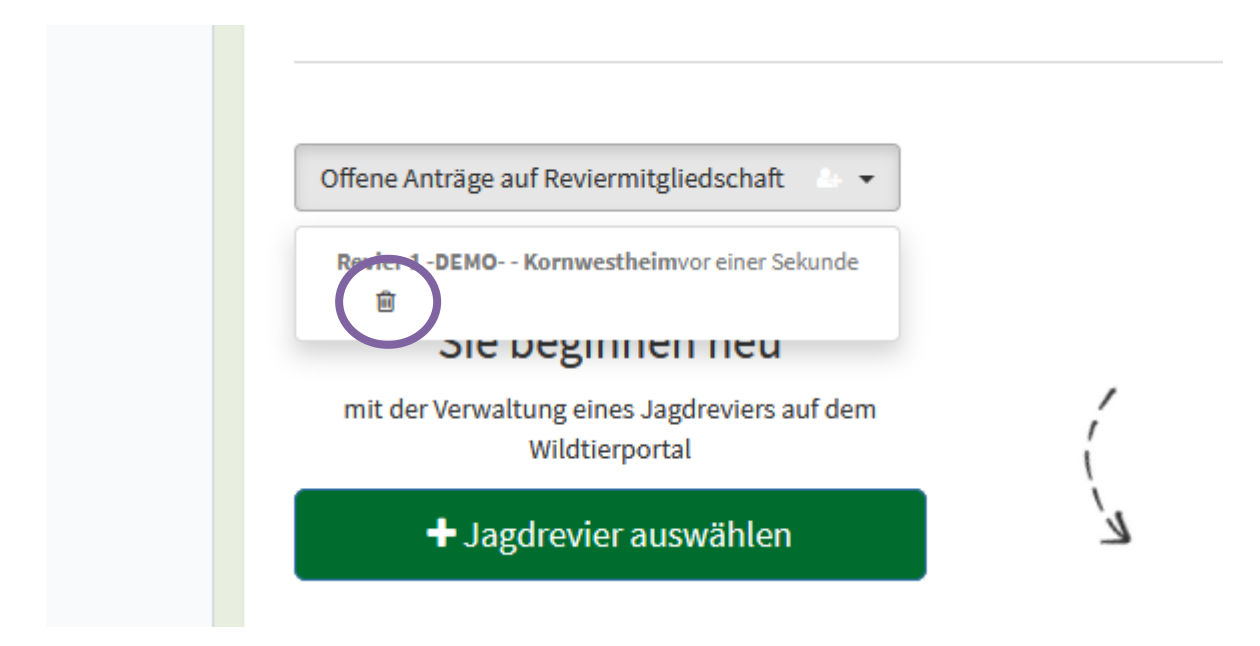

Mit Klick auf das Mülltonnen-Symbol kann der Antrag wieder zurückgezogen werden.

Bitte beachten Sie: Sollten Sie bereits einen Antrag auf Administration oder Revierbeitritt gestellt haben, finden Sie das Revier in der Suche **nicht** mehr. Kontrollieren Sie also bitte Ihre offenen Anträge.

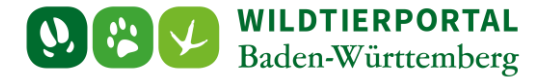

## 3 JAB/JEI: "Jagdrevier beitreten"

Weitere JAB oder JEI können der Jagdgemeinschaft eines Jagdreviers über "Jagdrevier beitreten" beitreten (hier sind erneut zwei verschiedene Darstellungen möglich):

| 😣 Revierverwaltung - Wildtierport 🗙          |                                                                                                    | 🗢 – 🚥 🗙                                           |
|----------------------------------------------|----------------------------------------------------------------------------------------------------|---------------------------------------------------|
| $\leftarrow \rightarrow$ C $\textcircled{a}$ | O A 5 <sup>2</sup> https://www.wildtierportal-bw.de/de/hunting                                                                                                    | E ★ 🚳 💷 =                                         |
| E See Wildtierportal                         |                                                                                                    | 🗹 🛓 Demol 👻 🚸                                     |
| 🚯 Übersicht                                  | Intern > Jagd                                                                                                    |                                                   |
| C Revierverwaltung                           |                                                                                                    |                                                   |
| Strecken und Karten                          | REVIERVERWALTUNG                                                                                                    |                                                   |
| € Jagdförderung                              |                                                                                                    |                                                   |
| \varTheta Mein Profil & Kontaktdaten         | Ihre Jagdreviere                                                                                                    | BRAUCHEN SIE HILFE?                               |
| Meine Nachrichten                            | Hier finden Sie die Reviere, die durch Sie verwaltet werden oder in denen Sie Mitglied sind. Beantragte, aber noch nicht bestätigte Reviere sind bei Klick auf die Schaltfläche "Offene<br>Anträge auf Reviermitgliedschaft" zu finden, wo sie auch zurückgezogen werden können.                                                                                                    | Hier finden Sie Anleitungen und Videos zum Portal |
| ? Hilfe                                      | Dies bedeutet:<br>• Sie haben erst dann Zugriff auf alle revierbezogenen Wildtierportal- und InfraWild-Funktionen und Formulare (wie beispielsweise Treiber-/Hilfspersonen), wenn das Revier                                                                                                    |                                                   |
| S Abmelden                                   | <ul> <li>Sie haben end dan Zugriff auf alle revierbezognenn Wildtseprortal- und Infravillö-Finktionen und Formulare (vie bestpätigen einsle.)</li> <li>Auch die Registreung und damit der Erhalt einer BWTH Hummer (Diensteitstungen Treiber, Heife, nohnen bei Bewegungstagen auf Schwarzmülig ist est nach der Revierbezogneth, und ein Buchter (Buchten Bestehlungen Treiber, Heife, nohnen bei Bewegungstagen auf Schwarzmülig ist est nach der Revierbezogneth, und ein Buchten Bestehlungen Treiber, Heife, nohnen bei Bewegungstagen auf Schwarzmülig ist est nach der Revierbezogneth der Beträtigt, können sich weltere Personen zur aktiven Teilnahme in Ihren Reviera bezweitung und Pauschale Wildbretverabeitung.</li> <li>Ist ein Revier bestätigten Sied ler Bichter/Mitjägeranfrage" dargestellt. Um die Mitgliedsanfragen einzusehen, gehen Sie bitte in die "Jagdgemeinschaft".</li> <li>Sie beginnen neu Wildtreportal Wildbretverabeitung.</li> <li>Ist der Verwaltung eines Jagdreviera auf dem Wildbretverabeitung.</li> <li>Jagdrevier ausswählten</li> <li>Jagdrevier ausswählten</li> </ul> |                                                   |

#### Oder

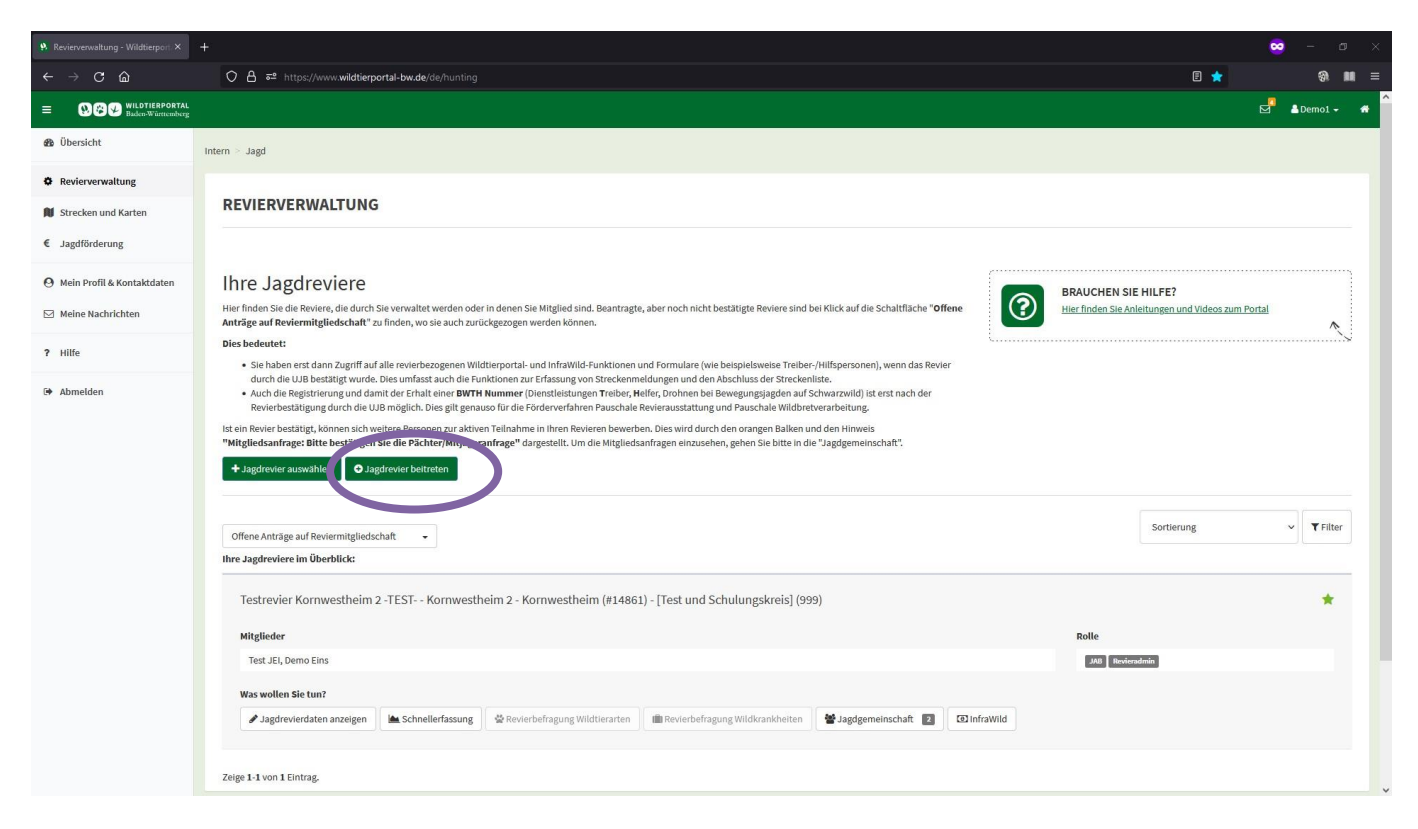

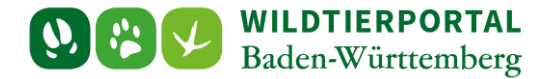

Maske ausfüllen (Jagdreviername oder besser Jagdrevier-ID vom Admin geben lassen, ansonsten gleiche Suchfunktion wie bei "Jagdrevier auswählen" und auswählen ob Beitritt als JAB oder JEI):

| 🧏 Jagdrevier beitreten - Wildtierp 🗙                                                                       |                                                                                                    | ~                                                    | ) — i                  |          |   |
|----------------------------------------------------------------------------------------------------|----------------------------------------------------------------------------------------------------|------------------------------------------------------|------------------------|----------|---|
| ← → C ŵ                                                                                                    | O A ≠² https://www.wildtierportal-bw.de/de/hunting/community/join                                                                                                    | 8 ☆                                                  | କ୍ଷ                    | <b>#</b> |   |
| = WR WILDTIERPORTAL<br>Baden-Württemberg                                                                   |                                                                                                    | ď                                                    | 🚨 Demo1 🗸              | *        | î |
| 🏟 Übersicht                                                                                                | Intern > Jagd > Revierbeitritt                                                                                                    |                                                      |                        |          |   |
| <ul> <li>Revierverwaltung</li> <li>Strecken und Karten</li> </ul>                                          | JAGDREVIER BEITRETEN                                                                                                    |                                                      |                        |          |   |
| <ul> <li>€ Jagdförderung</li> <li>Ø Mein Profil &amp; Kontaktdaten</li> <li>☑ Meine Nachrichten</li> </ul> | Abbrechen Lebeitreten<br>An dieser Stelle können Sie beantragen, in einem bereits vergebenen Revier als Mitpachtender, -eigentümer oder Jagderlaubnisinhabend (Begehungsscheine, mithelfende Jäger) aufgenommen zu werden. Die Freischaltung hierfür oblie<br>sondern der als Revieradmin bestätigten Person. Diese sieht in der Jagdgemeinschaft offene Anträge und kann diese bestätigen oder ablehnen. Bitte setzen Sie sich also mit ihrem Ansprechpartner im jeweiligen Revier in Verbindung, um<br>gewährlesten. | egt nicht der Unteren Ja<br>n eine zügige Freischalt | agdbehörde,<br>:ung zu |          |   |
| ? Hilfe                                                                                                    | Auch für Reviere, die noch nicht freigeschaltet wurden, können bereits Anträge auf Mitgliedschaft gestellt werden. Wird ein Revieradmin bestätigt, sieht dieser dann sofort die offenen Anträge. Bitte nutzen Sie diese Funktion nur, wenn es<br>Absprachen gibt.                                                                                                    | s innerhalb des Reviers                              | entsprechende          | e        |   |
| G Abmelden                                                                                                 | JagdrevideNlummer*<br>Ette wahlien Sie ein Jagdrevier<br>Pår som<br>o Jagdausübungtberschigt (Pächter/Eigentümer) o Jagderlaubnisinhaber<br>• Abbrechen & beitreten                                                                                                    |                                                      | ,                      |          |   |
|                                                                                                    |                                                                                                    |                                                      |                        |          | ~ |

Wird hier das gesuchte Revier nicht angezeigt, ist dies vermutlich noch nicht von einem JAB administriert. Lassen Sie sich im Zweifel vom Revieradmin die Revier-ID geben und suchen Sie nach dieser.

Offene Anträge können hier zurückgezogen werden:

| Offene Ant | räge auf Reviermitgliedscha                   | ft 🎂 🔻    |
|------------|-----------------------------------------------|-----------|
|            | DEMOKornwestheimvoreiner                      | Sekunde   |
| mit der V  | erwaltung eines Jagdrevier:<br>Wildtierportal | s auf dem |
| -          | Jagdrevier auswähle                           | n         |

Wird hier das gesuchte Revier nicht angezeigt, ist dies vermutlich noch nicht von einem JAB administriert. Lassen Sie sich im Zweifel vom Revieradmin die Revier-ID geben und suchen Sie nach dieser.

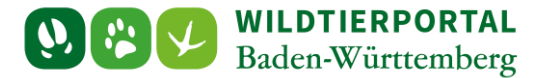

# 4 JAB/Revieradmin: Beitrittsanfragen annehmen/ablehnen

Steht ein Antrag auf Reviermitgliedschaft aus (egal ob JAB oder JEI Anträge) sehen Sie als Revieradmin und alle anderen JAB eines Reviers in der Revierverwaltung folgende Ansicht:

| 😗 Revierverwaltung - Wildtierport 🗙     |                                                                                                    | 🕺 –                    |             |  |  |  |  |  |
|-----------------------------------------|----------------------------------------------------------------------------------------------------|------------------------|-------------|--|--|--|--|--|
| $\leftarrow \rightarrow \mathbf{C}$     | O A == https://www.wildtierportal-bw.de/de/hunting                                                                                                    | 9                      | <b>11</b> = |  |  |  |  |  |
| = WWWILDTIERPORTAL<br>Baden-Württemberg |                                                                                                    | 🚽 💄 Demo1 <del>-</del> | *           |  |  |  |  |  |
| 🚯 Übersicht                             | bget < maint                                                                                                    |                        |             |  |  |  |  |  |
| Revierverwaltung                        |                                                                                                    |                        |             |  |  |  |  |  |
| Strecken und Karten                     | REVIERVERWALTUNG                                                                                                    |                        |             |  |  |  |  |  |
| € Jagdförderung                         |                                                                                                    |                        |             |  |  |  |  |  |
| \varTheta Mein Profil & Kontaktdaten    | Ihre Jagdreviere                                                                                                    |                        | η.          |  |  |  |  |  |
| Meine Nachrichten                       | Hier finden Sie die Reviere, die durch Sie verwaltet werden oder in denen Sie Mitglied sind. Beantragte, aber noch nicht bestätigte Reviere sind bei Klick auf die Schaltfläche "Offene Anträge auf Reviermitgliedschaft" zu finden, wo sie auch zurückgezogen werden können.                                                                                                    | ortal                  |             |  |  |  |  |  |
| ? Hilfe                                 | Dies bedeutet:                                                                                                    |                        | S           |  |  |  |  |  |
| 6 Abmelden                              | <ul> <li>Sie haben erst dann Zugriff auf alle revierbezogenen Wildliferportal- und InfraWild-Funktionen und Formulare (wie besighten):<br/>durch die UB bestätigt wurde. Dies unfdas auch die Funktionen zur Erfassung von Streksmeindungen und dan Abschluss der Streksenlitäte.</li> <li>Auch die Registrierung und damit der Erhalte einer BWTH Nummer (Diensteitstungen Treiber, Helfe, prohnen bei Bewegungsiden auf Schwarzwild) sit ert nach der<br/>Revierbestätigting durch die UB möglich. Dies gilt genauso für die Förderverfahren Pauschale Wildbierberarbeitung.</li> <li>Ist ein Revier bestätigt, skonen sich wettere Personen zur aktiven Teilnahme in Ihren Revieren bewerben. Dies wird durch den orangen Balken und den Hinweis<br/>"Mitgliedsanfrage: Bitte bestätigen Sie die Pächter/Mitjägeranfrage" dargestellt. Um die Mitgliedsanfragen einzusehen, gehen Sie bitte in die "Jagdgemeinschaht".</li> </ul> |                        |             |  |  |  |  |  |
|                                         | Offene Anträge auf Reviermitgliedschaft • Ihre Jagdreviere im Überblick:                                                                                                    | ✓ <b>▼</b> Filte       | r           |  |  |  |  |  |
|                                         | Testrevier Kornwestheim 2 - TEST Kornwestheim 2 - Kornwestheim (#14861) - [Test und Schulungskreis] (999)                                                                                                    | *                      |             |  |  |  |  |  |
|                                         | Mitglieder Rolle                                                                                                    |                        |             |  |  |  |  |  |
|                                         | Test JEI, Demo Eins JAB Reviewadmin                                                                                                    |                        |             |  |  |  |  |  |
|                                         | Was wollen Sie tun?                                                                                                    |                        |             |  |  |  |  |  |
|                                         | 🖉 Jagdrevierdaten anzeigen 🗎 Schnellerfassung 🔄 🍄 Revierbefragung Wildtierarten 💷 Revierbefragung Wildtirankheiten 🔛 Jagdgemeinschaft 🚺 💽 🚺 GrinfraWild                                                                                                    |                        |             |  |  |  |  |  |
|                                         | Mitgliedvanfrage Bitte bestätigen Sin die Pächter/Mitjägenanfrage                                                                                                    |                        |             |  |  |  |  |  |

## Klick auf "Jagdgemeinschaft"

| Mitglieder - Testrevier Kornwest ×                    | +                                   |                              |                     |                                 |                     |                                   | 😄 – 🚥 X              |
|-------------------------------------------------------|-------------------------------------|------------------------------|---------------------|---------------------------------|---------------------|-----------------------------------|----------------------|
| $\leftarrow \rightarrow \mathbf{C} \ \textcircled{a}$ | O A ≅ https://www.wildtierportal-t  | w.de/de/hunting/community/ii |                     |                                 |                     | ☆                                 | ⊗n ma ≡              |
| = WWILDTIERPORTAL<br>Baden-Württemberg                |                                     |                              |                     |                                 |                     |                                   | 💆 🚨 Demo1 🗸 🔿        |
| 🍪 Übersicht                                           | Intern > Jagd > Jagdgemeinschaft    |                              |                     |                                 |                     |                                   |                      |
| Revierverwaltung                                      |                                     |                              |                     |                                 |                     |                                   |                      |
| Strecken und Karten                                   | MITGLIEDER - TESTREVIE              | ER KORNWESTHEI               | A 2 -TEST KORNWESTH | EIM 2 - KORNWESTHE              | EIM (#14861) - [TES | T UND SCHULUNGSKREIS] (999)       |                      |
| € Jagdförderung                                       |                                     |                              |                     |                                 |                     |                                   |                      |
| \varTheta Mein Profil & Kontaktdaten                  | 🖋 Jagdrevierdaten anzeigen 🛛 🕍 Schr | ellerfassung 🔮 Revierbefra   | gung Wildtierarten  | Wildkrankheiten 🛛 😤 Jagdgemein: | schaft 💶 📴 InfraWil | d                                 |                      |
| Meine Nachrichten                                     |                                     |                              |                     |                                 |                     | ⊐⊄ zurücktreten                   | Einladung abschicken |
| ? Hilfe                                               | Name                                | Funktion                     | Teleton             | Kontaktgründe                   | Infrawild Manager   |                                   |                      |
| Abmelden                                              |                                     |                              |                     |                                 |                     |                                   |                      |
|                                                       | Demo Eins                           | JAB, Revieradmin             | 0711                | (nicht gesetzt)                 | Ja                  | X Ablehnen                        | 1                    |
|                                                       | Test JEI                            | JAB                          | 0711                | (nicht gesetzt)                 | Nein                | ✓ Annehmen 🗶 Ablehnen 🗎 Entfernen |                      |
|                                                       | Zeige 1-2 von 2 Einträgen.          |                              |                     |                                 |                     |                                   |                      |
|                                                       |                                     |                              |                     |                                 |                     |                                   |                      |
|                                                       |                                     |                              |                     |                                 |                     |                                   |                      |
|                                                       |                                     |                              |                     |                                 |                     |                                   |                      |
|                                                       |                                     |                              |                     |                                 |                     |                                   |                      |
|                                                       |                                     |                              |                     |                                 |                     |                                   |                      |
|                                                       |                                     |                              |                     |                                 |                     |                                   |                      |
|                                                       |                                     |                              |                     |                                 |                     |                                   |                      |
|                                                       |                                     |                              |                     |                                 |                     |                                   |                      |
|                                                       |                                     |                              |                     |                                 |                     |                                   |                      |

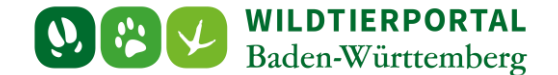

Um Anträge Anzunehmen reicht ein Klick auf "Annehmen", um einen Antrag abzulehnen, muss zunächst auf "Ablehnen" geklickt werden. Hierdurch wird der Antragsteller nicht Teil der Jagdgemeinschaft, der Antrag bleibt aber bestehen, damit sich der Nutzer nicht erneut bewerben kann oder muss. Dies ist z.B. dann wichtig, damit kein Missbrauch betrieben werden kann und sich ein Nutzer immer wieder aufs Neue auf den Revierbeitritt bewirbt, oder damit Nutzer, die z.B. regelmäßig, aber nur für einen kurzen Zeitraum im Revier mit jagen für den Zeitraum freigeschalten werden. Hierzu kann der Antrag zunächst angenommen und dann über ablehnen der Zugriff limitiert werden. Der Admin sowie weitere JAB können dann den Antrag erneut annehmen.

| 9 Mitglieder - Testrevier Kornwest ×         | +                               |                          |                    |                          |                      |                    |                      | 😄 – a                | ×   |
|----------------------------------------------|---------------------------------|--------------------------|--------------------|--------------------------|----------------------|--------------------|----------------------|----------------------|-----|
| $\leftarrow \rightarrow$ C $\textcircled{a}$ | O A ≅ https://www.wild          | dtierportal-bw.de/de/hur |                    |                          |                      |                    | ☆                    | 9 H                  | =   |
| = WEW WILDTIERPORTAL<br>Baden-Württemberg    |                                 |                          |                    |                          |                      |                    |                      | 🗹 🛔 Demo1 🗸          | * ^ |
| 🚯 Übersicht                                  | Intern > Jagd > Jagdgemeinschaf | ft                       |                    |                          |                      |                    |                      |                      |     |
| Revierverwaltung                             |                                 |                          |                    |                          |                      |                    |                      |                      |     |
| Strecken und Karten                          | MITGLIEDER - TES                | TREVIER KORN             | WESTHEIM 2 -       | TEST KORNWESTHEIM 2 - KO | RNWESTHEIM (#148     | 861) - [TEST UND S | CHULUNGSKREIS] (999) |                      |     |
| € Jagdförderung                              |                                 |                          |                    |                          |                      |                    |                      |                      |     |
| \varTheta Mein Profil & Kontaktdaten         |                                 | Schnellerfassung         | Revierbefragung Wi | ldtierarten              | 👹 Jagdgemeinschaft 🔳 | InfraWild          |                      |                      |     |
| 🖂 Meine Nachrichten                          |                                 |                          |                    |                          |                      |                    | 🔀 zurücktreten       | Einladung abschicken |     |
| ? Hilfe                                      | Name                            |                          | Funktion           | Telefon                  | Kontaktgründe        | Infrawild Manager  |                      |                      |     |
|                                              |                                 |                          |                    |                          |                      |                    |                      |                      |     |
| 🕪 Abmelden                                   | Demo Eins                       |                          | JAB, Revieradmin   | 0711                     | (nicht gesetzt)      | Ja                 | × Ablehnen           | 1                    |     |
|                                              | Test JEI                        |                          | JAB                | 0711                     | (nicht gesetzt)      | Nein               | ✓ Annehmen           |                      |     |
|                                              | Zeige 1-2 von 2 Einträgen.      |                          |                    |                          |                      |                    |                      |                      |     |
|                                              |                                 |                          |                    |                          |                      |                    |                      |                      |     |
|                                              |                                 |                          |                    |                          |                      |                    |                      |                      |     |
|                                              |                                 |                          |                    |                          |                      |                    |                      |                      |     |
|                                              |                                 |                          |                    |                          |                      |                    |                      |                      |     |
|                                              |                                 |                          |                    |                          |                      |                    |                      |                      |     |
|                                              |                                 |                          |                    |                          |                      |                    |                      |                      |     |
|                                              |                                 |                          |                    |                          |                      |                    |                      |                      |     |
|                                              |                                 |                          |                    |                          |                      |                    |                      |                      |     |
|                                              |                                 |                          |                    |                          |                      |                    | Anfrage abg          | alehnt >             |     |
|                                              |                                 |                          |                    |                          |                      |                    |                      |                      | - v |

Erst mit Klicken auf "Entfernen" wird der Antrag vollständig entfernt, der Nutzer kann sich dann aber erneut auf das Revier bewerben.

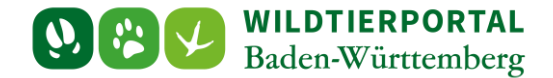

# 5 JAB/Revieradmin: zusätzliche Funktionen Jagdgemeinschaft

#### 5.1 Einladung abschicken

Der Jagdgemeinschaft beizutreten kann auch über "Einladung abschicken" erfolgen:

| 9 Mitglieder - Testrevier Kornwest × | +                                            |                          |                                              |                      |                    |                      | 🕺 – o              | 9 ×          |
|--------------------------------------|----------------------------------------------|--------------------------|----------------------------------------------|----------------------|--------------------|----------------------|--------------------|--------------|
| ← → C @                              | O A ≅ https://www.wildtierportal-bw.de/de/h  |                          |                                              |                      |                    | ☆                    | 9                  | <b>III</b> = |
|                                      |                                              |                          |                                              |                      |                    |                      | 🗗 🔺 Demo1 🗸        | *            |
| 🚳 Übersicht                          | Intern > Jagd > Jagdgemeinschaft             |                          |                                              |                      |                    |                      |                    |              |
| Revierverwaltung                     |                                              |                          |                                              |                      |                    |                      |                    |              |
| Strecken und Karten                  | MITGLIEDER - TESTREVIER KOR                  | NWESTHEIM 2 -T           | EST KORNWESTHEIM 2 - KOF                     | RNWESTHEIM (#14      | 861) - [TEST UND S | CHULUNGSKREIS] (999) |                    |              |
| € Jagdförderung                      |                                              |                          |                                              |                      |                    |                      |                    |              |
| \varTheta Mein Profil & Kontaktdaten | 🖋 Jagdrevierdaten anzeigen 🕍 Schnellerfassun | g 🗟 Revierbefragung Wild | dtierarten 💼 Revierbefragung Wildkrankheiten | 🚰 Jagdgemeinschaft 🔳 | D InfraWild        |                      |                    |              |
| Meine Nachrichten                    |                                              |                          |                                              |                      |                    | ≭ zurücktre n 🛛 🖻 E  | nladung abschicken |              |
| ? Hilfe                              | Name                                         | Funktion                 | Telefon                                      | Kontaktgründe        | Infrawild Manager  |                      |                    |              |
| (* Abmelden                          |                                              |                          |                                              |                      |                    |                      |                    |              |
| c) rometaen                          | Demo Eins                                    | JAB, Revieradmin         | 0711                                         | (nicht gesetzt)      | Ja                 | X Ablehnen           | 1                  |              |
|                                      | Test JEI                                     | JAB                      | 0711                                         | (nicht gesetzt)      | Nein               | ✓ Annehmen           |                    |              |
|                                      | Zeige 1-2 von 2 Einträgen.                   |                          |                                              |                      |                    |                      |                    |              |
|                                      |                                              |                          |                                              |                      |                    |                      |                    |              |
|                                      |                                              |                          |                                              |                      |                    |                      |                    |              |
|                                      |                                              |                          |                                              |                      |                    |                      |                    |              |
|                                      |                                              |                          |                                              |                      |                    |                      |                    |              |
|                                      |                                              |                          |                                              |                      |                    |                      |                    |              |
|                                      |                                              |                          |                                              |                      |                    |                      |                    |              |
|                                      |                                              |                          |                                              |                      |                    |                      |                    |              |
|                                      |                                              |                          |                                              |                      |                    |                      |                    |              |
|                                      |                                              |                          |                                              |                      |                    | Anfrage abgele       | hnt                | ×            |

E-Mail-Adresse(n) ergänzen, evtl. Text anpassen und abschicken:

| Nitglieder - Testrevier Kornwest ×                                                           |                                                                                                    | 🗢 – 📼 🗙                      |
|----------------------------------------------------------------------------------------------|----------------------------------------------------------------------------------------------------|------------------------------|
| ← → C @                                                                                      | 이 A 랴 https://www.wildtierportal-bw.de/de/hunting/community/inde/2id=8207                                                                                                    | යි ෯ III ≡                   |
| = OCO WILDTIERPORTAL<br>Baden-Warnenberg                                                     |                                                                                                    | 🖂 🕹 Demol + 🐐                |
| 🏚 Übersicht                                                                                  | Intern Jage - Jagetgemeinschaft.                                                                                                    |                              |
| Revierverwaltung     Strecken und Karten     Jagdförderung                                   | MITGLIEDER - TESTRE                                                                                                    | JND SCHULUNGSKREIS] (999)    |
| <ul> <li>Mein Profil &amp; Kontaktdaten</li> <li>Meine Nachrichten</li> <li>Hilfe</li> </ul> | A Jagdrevierdaten anzeigen     Mallo,       Unser Jagdrevier wird digitall Registrieren Sie sich auf wildtierportal-bw.de, um Daten für das Jagdrevier zu pflegen.       Name     Nutze den angegebenen Link, um eine Einladungsanfrage zu senden:       https://www.wildtierportal-bw.de/de/hunting/community/join?hunting_ground_id=8207 | X zunicktreton               |
| G Abmelden                                                                                   | Demo Eins                                                                                                    | X Ablehnen 1<br>X Ablehnen 1 |
|                                                                                              | Zeige 1-2 von 2 Eintragen.                                                                                                    |                              |
|                                                                                              |                                                                                                    |                              |

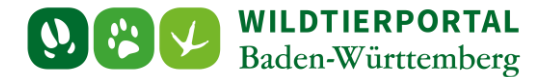

Über den Link kann dem Revier bei durchgeführter Registrierung direkt beigetreten werden. Der Link führt entweder bei bestehender Anmeldung direkt oder nach der Anmeldung auf die Seite. Es muss nur noch ausgewählt werden, ab als JAB oder JEI beigetreten wird, das Revier wird hierbei vorausgewählt:

| 9 Jagdrevier beitreten - Wildtierp: ×                                                    | +                                                                                                    |                                                               |                              | o ×   |
|------------------------------------------------------------------------------------------|----------------------------------------------------------------------------------------------------|---------------------------------------------------------------|------------------------------|-------|
| ← → C @                                                                                  | 이 음 랴 https://www.wildtierportal-bw.de/de/hunting/community/join                                                                                                    | E ☆                                                           | 9 M                          | ગ્ર ≡ |
|                                                                                          |                                                                                                    |                                                               | åtest_JEI →                  | *     |
| 🚯 Übersicht                                                                              | Intern > Jagd > Revierbeitritt                                                                                                    |                                                               |                              |       |
| <ul> <li>Revierverwaltung</li> <li>Strecken und Karten</li> <li>Jagdförderung</li> </ul> | JAGDREVIER BEITRETEN                                                                                                    |                                                               |                              |       |
| <ul> <li>❷ Mein Profil &amp; Kontaktdaten</li> <li>☑ Meine Nachrichten</li> </ul>        | Abbrechen & beitreten An dieser Stelle Können Sie beantragen, in einem bereits vergebenen Revier als Mitpachtender, -eigentümer oder Jagderlaubnisinhabend (Begehungsscheine, mithelfende Jäger) aufgenommen zu werden. Die Freischaltung hiert sondern der als Revieradmin bestätigten Person. Diese sieht in der Jagdgemeinschaft offene Anträge und kann diese bestätigen oder ablehnen. Bitte setzen Sie sich also mit ihrem Ansprechpartner im jeweiligen Revier in Verbind gewähristen. | für obliegt nicht der Unterer<br>Jung, um eine zügige Freisch | ı Jagdbehörde,<br>ıaltung zu |       |
| ? Hilfe                                                                                  | Auch für Reviere, die noch nicht freigeschaltet wurden, können bereits Anträge auf Mitgliedschaft gestellt werden. Wird ein Revieradmin bestätigt, sieht dieser dann sofort die offenen Anträge. Bitte nutzen Sie diese Funktion nur, Absprachen gibt.                                                                                                    | wenn es innerhalb des Revi                                    | ers entsprechende            | e     |
| G Abmelden                                                                               | Jagfer/ef-Ummer*<br>Testrevier Wildmeisterei-TEST- (#10835)<br>Behreten N<br>→ beitreten<br>→ beitreten                                                                                                    |                                                               |                              | -     |

Muss zunächst die Registrierung durchgeführt werden, empfiehlt es sich nach vollständiger Registrierung und Anmeldung erneut auf den Link zu klicken.

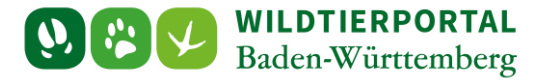

#### 5.2 Zurücktreten

Scheidet ein Nutzer als Revieradmin aus und will diese Rechte an ein Mitglied der Jagdgemeinschaft geben, sind die Adminrechte in der Jagdgemeinschaft zu übertragen:

| 9 Mitglieder - Testrevier Kornwest × | +:                                                                                                    |                         |                        |                                             |                      |                   |                      | 🕺 – 🔿 🗙          |  |
|--------------------------------------|----------------------------------------------------------------------------------------------------|-------------------------|------------------------|---------------------------------------------|----------------------|-------------------|----------------------|------------------|--|
| ← → C @                              | 이 ြ 루 https://www.wildf                                                                                                | tierportal-bw.de/de/hur |                        |                                             |                      |                   | <u></u>              | ® ∎ ≡            |  |
|                                      |                                                                                                    |                         |                        |                                             |                      |                   |                      | 🚽 🔺 Demoi 🗸 🚓    |  |
| 🚯 Übersicht                          | Intern > Jagd > Jagdgemeinschaft                                                                                       |                         |                        |                                             |                      |                   |                      |                  |  |
| Revierverwaltung                     |                                                                                                    |                         |                        |                                             |                      |                   |                      |                  |  |
| 🕅 Strecken und Karten                | MITGLIEDER - TESTREVIER KORNWESTHEIM 2 - TEST KORNWESTHEIM 2 - KORNWESTHEIM (#14861) - [TEST UND SCHULUNGSKREIS] (999) |                         |                        |                                             |                      |                   |                      |                  |  |
| € Jagdförderung                      |                                                                                                    |                         |                        |                                             |                      |                   |                      |                  |  |
| \varTheta Mein Profil & Kontaktdaten |                                                                                                    | 🕍 Schnellerfassung      | 📽 Revierbefragung Wild | tierarten 📗 Revierbefragung Wildkrankheiten | 🔡 Jagdgemeinschaft 👔 | D InfraWild       |                      |                  |  |
| Meine Nachrichten                    |                                                                                                    |                         |                        |                                             |                      |                   | 🗯 zurücktreten 🛛 🖾 E | adung abschicken |  |
| 0.1116-                              | Name                                                                                                    |                         | Funktion               | Telefon                                     | Kontaktgründe        | Infrawild Manager |                      |                  |  |
| r Hille                              |                                                                                                    |                         |                        |                                             |                      |                   |                      |                  |  |
| 🗭 Abmelden                           | Demo Eins                                                                                                    |                         | JAB, Revieradmin       | 0711                                        | (nicht gesetzt)      | Ja                | × Ablehnen           | 1                |  |
|                                      | Test JEI                                                                                                    |                         | JAB                    | 0711                                        | (nicht gesetzt)      | Nein              | ✓ Annehmen           |                  |  |
|                                      | Zeige 1 2 une 2 Cintrigue                                                                                              |                         |                        |                                             |                      | _                 |                      |                  |  |
|                                      | Zeige 1-2 von 2 Eintragen.                                                                                             |                         |                        |                                             |                      |                   |                      |                  |  |
|                                      |                                                                                                    |                         |                        |                                             |                      |                   |                      |                  |  |
|                                      |                                                                                                    |                         |                        |                                             |                      |                   |                      |                  |  |
|                                      |                                                                                                    |                         |                        |                                             |                      |                   |                      |                  |  |
|                                      |                                                                                                    |                         |                        |                                             |                      |                   |                      |                  |  |
|                                      |                                                                                                    |                         |                        |                                             |                      |                   |                      |                  |  |
|                                      |                                                                                                    |                         |                        |                                             |                      |                   |                      |                  |  |
|                                      |                                                                                                    |                         |                        |                                             |                      |                   |                      |                  |  |
|                                      |                                                                                                    |                         |                        |                                             |                      |                   | Anfrage abgelehr     | nt ×             |  |
|                                      |                                                                                                    |                         |                        |                                             |                      |                   | and a doparties      |                  |  |

Auswählen, ob und in welcher Rolle man Teil der Jagdgemeinschaft bleiben will und einen neuen Revieradmin bestimmen:

| Nitglieder - Testrevier Kornwest ×                         |                                                                           | 😇 – 📼 ×                                         |
|------------------------------------------------------------|---------------------------------------------------------------------------|-------------------------------------------------|
| $\leftarrow \rightarrow$ C $\textcircled{a}$               | ○ A ≅ https://www.wildtierportal-bw.de/de/hunting/community/index?id=8207 | ☆                                               |
|                                                            |                                                                           | 🖉 🛓 Demol 👻 🐐                                   |
| 🏠 Übersicht                                                | Intern – Jagd – Jagdgemeinschaft *                                        |                                                 |
| Revierverwaltung     Strecken und Karten     Jagdförderung | MITGLIEDER - TESTRE Veuer Revieradmin wird.*                              | ND SCHULUNGSKREIS] (999)                        |
| Mein Profil & Kontaktdaten     Meine Nachrichten           | Jagdreverdaten anzeigen Meifer ab.<br>O JAB                               | ¥ <del>zunücktreten</del> ⊠Einladung abschicken |
| ? Hilfe                                                    | Name O Jel O InfawiidHa nger                                              |                                                 |
| 🕒 Abmelden                                                 | O Komplete drückreen                                                      | * Ablehnen                                      |
|                                                            | Test JEI DAbbre hen X2 zurücktreten                                       | X Ablehnen                                      |
|                                                            | Zeige 1.2 von 2 Einträgen.                                                |                                                 |
|                                                            |                                                                           |                                                 |

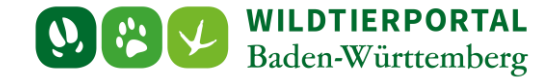

Es gibt bei dieser Funktion ein paar Einschränkungen:

- 1. Gibt es kein anderes Reviermitglied, ist "Komplett zurücktreten" nicht möglich
- 2. Die Rolle InfraWildManager ist derzeit ohne Funktion, daher auch nicht möglich
- Ein Rücktritt als Admin und Verbleib als JEI ist nur dann möglich, wenn der Nutzer initial bereits als JEI Teil der Jagdgemeinschaft und dann durch Rücktritt eines anderen zum Revieradmin wurde (JEI → JAB/Revieradmin → JEI)
- Ein Rücktritt als Admin und Verbleib als JAB ist normalerweise uneingeschränkt möglich. Es gibt jedoch eine Ausnahme: JAB/Revieradmin → JAB → JAB/Revieradmin hier kann es zu einem Fehler kommen, ist aber sehr selten der Fall

Ist ein Nutzer alleiniges Mitglied einer Jagdgemeinschaft, so kann er von der UJB aus dem Revier entfernt werden.

## 5.3 Jagdrevier verlassen JAB und JEI (nicht Revieradmin)

| 9 Mitglieder - Testrevier Kornwest X | +                                                                                                    |                                              |                                                        |                |                   |             | - o ×        |  |  |  |
|--------------------------------------|----------------------------------------------------------------------------------------------------|----------------------------------------------|--------------------------------------------------------|----------------|-------------------|-------------|--------------|--|--|--|
| ← → C @                              | O A ≅ https://www.wildtierportal-b                                                                                     | w.de/de/hunting/community/index?id=8207      |                                                        |                | ☆                 | କ୍ତ         | <b>Ⅲ</b> £ = |  |  |  |
|                                      |                                                                                                    |                                              |                                                        |                |                   | 🗹 🔺 te      | st_JEI 👻 🐔   |  |  |  |
| 🚳 Übersicht                          | Intern > Jagd > Jagdgemeinschaft                                                                                       |                                              |                                                        |                |                   |             |              |  |  |  |
| Revierverwaltung                     |                                                                                                    |                                              |                                                        |                |                   |             |              |  |  |  |
| Strecken und Karten                  | MITGLIEDER - TESTREVIER KORNWESTHEIM 2 - TEST KORNWESTHEIM 2 - KORNWESTHEIM (#14861) - [TEST UND SCHULUNGSKREIS] (999) |                                              |                                                        |                |                   |             |              |  |  |  |
| € Jagdförderung                      |                                                                                                    |                                              |                                                        |                |                   |             |              |  |  |  |
| A Mein Profil & Kontaktdaten         | 🖋 Jagdrevierdaten anzeigen                                                                                             | ellerfassung 🗟 Revierbefragung Wildtierarten | 🗐 Revierbefragung Wildkrankheiten 🛛 🔮 Jagdgemeinschaft | InfraWild      |                   |             |              |  |  |  |
| Meine Nachrichten                    | Name                                                                                                    | Funktion                                     | Telefon                                                | Kontaktgründe  | Infrawild Manager |             |              |  |  |  |
| 0.1116                               |                                                                                                    |                                              |                                                        |                |                   |             |              |  |  |  |
| r Hille                              | Demo Eins                                                                                                    | JAB, Revieradmin                             | 0711                                                   |                |                   |             |              |  |  |  |
| 🕞 Abmelden                           | Text IFI                                                                                                    | IAR                                          | 0711                                                   | (nicht anatzt) |                   |             |              |  |  |  |
|                                      | Test del                                                                                                    | 50                                           |                                                        | (man gesetzi)  | Nein              | 曾 Entfernen |              |  |  |  |
|                                      | Zeige 1-2 von 2 Einträgen.                                                                                             |                                              |                                                        |                |                   |             |              |  |  |  |
|                                      |                                                                                                    |                                              |                                                        |                |                   |             |              |  |  |  |
|                                      |                                                                                                    |                                              |                                                        |                |                   |             |              |  |  |  |
|                                      |                                                                                                    |                                              |                                                        |                |                   |             |              |  |  |  |
|                                      |                                                                                                    |                                              |                                                        |                |                   |             |              |  |  |  |
|                                      |                                                                                                    |                                              |                                                        |                |                   |             |              |  |  |  |
|                                      |                                                                                                    |                                              |                                                        |                |                   |             |              |  |  |  |
|                                      |                                                                                                    |                                              |                                                        |                |                   |             |              |  |  |  |
|                                      |                                                                                                    |                                              |                                                        |                |                   |             |              |  |  |  |
|                                      |                                                                                                    |                                              |                                                        |                |                   |             |              |  |  |  |
|                                      |                                                                                                    |                                              |                                                        |                |                   |             | ,            |  |  |  |
|                                      |                                                                                                    |                                              |                                                        |                |                   |             |              |  |  |  |

JAB und JEI können ein Jagdrevier auch eigenständig verlassen: